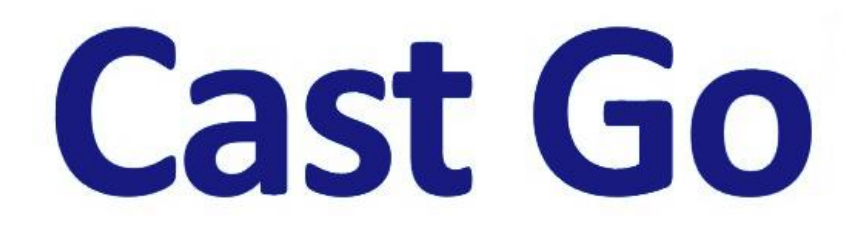

# マルチキャスト接続手順

はじめに

本書では「Cast Go」(以下、本製品)のマルチキャスト機能を使用する際の設定や 接続手順を説明いたします。

# ● マルチキャストとは

本製品の送信機と受信機を利用して、送信機に接続したパソコンやスマートフォン・タブレットなどの画面を、最大4台のモニターへそのまま投影(ミラーリング)できる機能です。

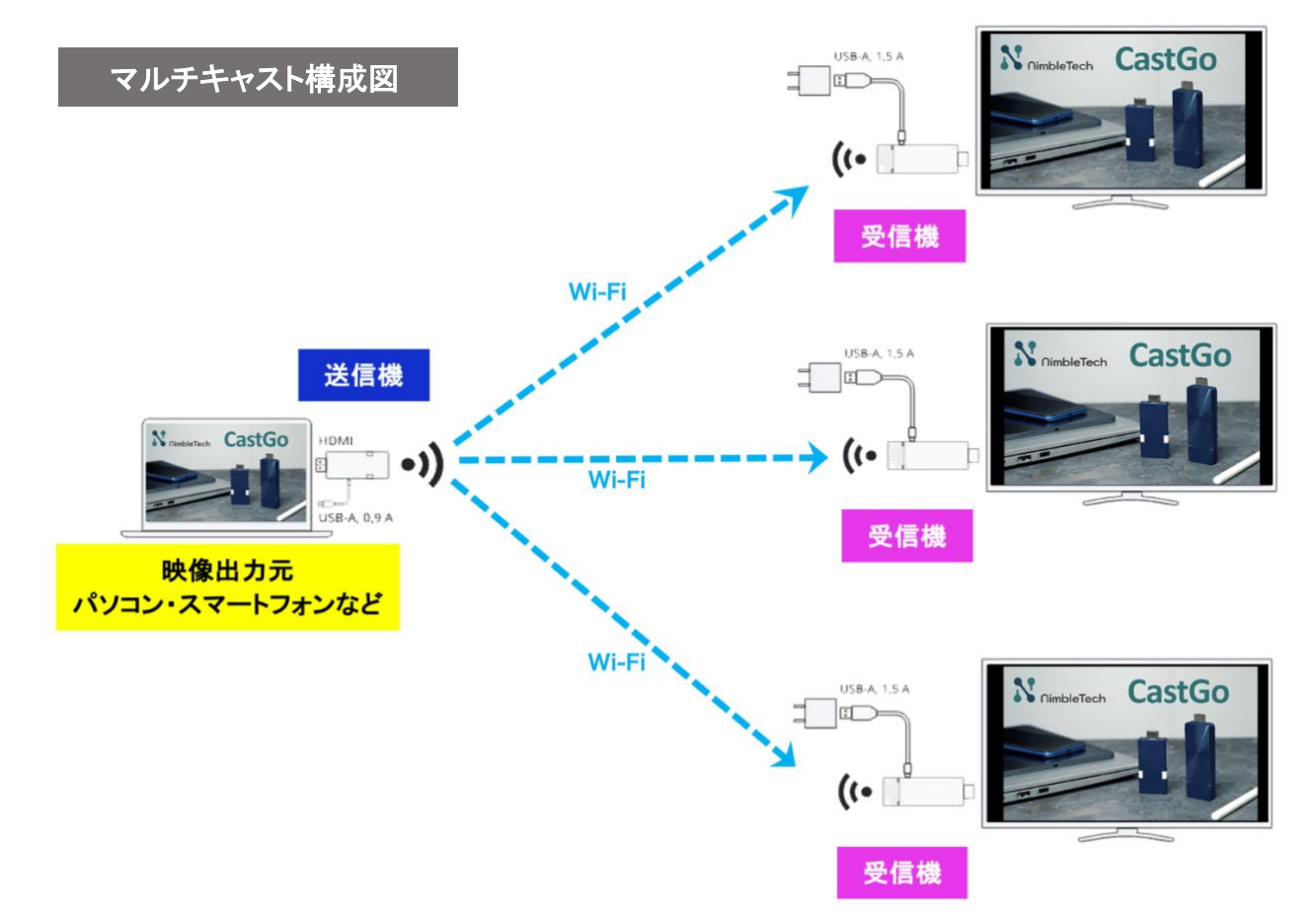

# ▲ 本製品は、必ず屋内で使用してください

本製品は 5.2GHz 帯(W52 チャンネルグループ)の電波を利用しているため、電波 法により日本国内においては、屋外での使用を制限されております。本製品を屋 外で使用すると法律に抵触するおそれがありますので、必ず屋内での使用をお願 いいたします。

【参考】総務省 電波利用ホームページ https://www.tele.soumu.go.jp/j/sys/others/wlan\_outdoor/index.htm

#### マルチキャスト:用意するもの

- 本製品送信機1台
- ・同 受信機(最大4台まで)
- ・同 電源供給専用ケーブル
- ・同 HDMI 延長ケーブル (モニター等に本製品 受信機を直接接続できない場合にご利用ください) ・モニター等(受信機と同数)

#### 設定方法

# 1. 送信機を「マルチキャストモード」に切り替える

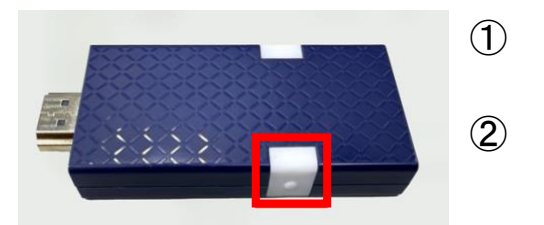

- 送信機の電源を入れ、ミラーリングボタンを 約3秒間、長押しします LED が青・赤と交互に高速点滅します。 高速点滅後に1度、青または赤く点灯します
- ◆ LED が青く点灯:マルチキャストモード
   ◆ LED が赤く点灯:ミラーリングモード
- ③ LED が高速点滅後、1度青く点灯し、その後は赤に点滅する場合は、 マルチキャストモードへの切り替えに成功しています。
- ④ LED が高速点滅後に赤く点灯、その後も赤く点滅する場合は、送信機は通常の ミラーリングモードになっています。再度ミラーリングボタンを3秒間長押し して、③の状態にしてください。

#### 2. 受信機のウェブ設定画面にアクセスする

- ウェブ設定画面にアクセスするため、パソコンまたはスマートフォン等を用意します。
- ② 受信機をモニターに接続し、電源を入れます。モニターに Cast Go の画面が表示されます。

| NCast Go                                            | ∎ <sup>@</sup> SSID: DIRECT-CastGo_ | 2828B616 Password: 30                                                                                                    | 6300986 |                 |
|-----------------------------------------------------|-------------------------------------|----------------------------------------------------------------------------------------------------|---------|-----------------|
|                                                     | 1                                   | 2                                                                                                    | 3       |                 |
| ©<br>©<br>Verified Adobile<br>Type-C video o        | Type-C HDMI<br>Power: SV/0.9A       | Type-C / HDM         Image: Comparison of the type of the type of the type of the type of the type of the type of the type of the type of the type of the type of type of the type of type of | A B     | Power: 5V/1.5A  |
| Direct Link IP: 192.168.168.1<br>Infrastructure IP: |                                     |                                                                                                    |         | ver 1.16163.140 |

- 画面上部にCast Go 受信機が発信するWi-Fi に接続するための「SSID」と 「Password」が表示されているのを確認します。
- ④ パソコンやスマートフォンの Wi-Fi 接続画面から、さきほどの SSID を 選択し、パスワードを入力して Cast Go 受信機の Wi-Fi に接続します。
- ⑤ Cast Go 受信機の Wi-Fi に接続できたら、パソコンやスマートフォンで Chrome や Safari、Microsoft Edge などの Web ブラウザを立ち上げます。モニター画 面左下に表示された「Direct Link IP」の IP アドレスをブラウザバーに入力 します。

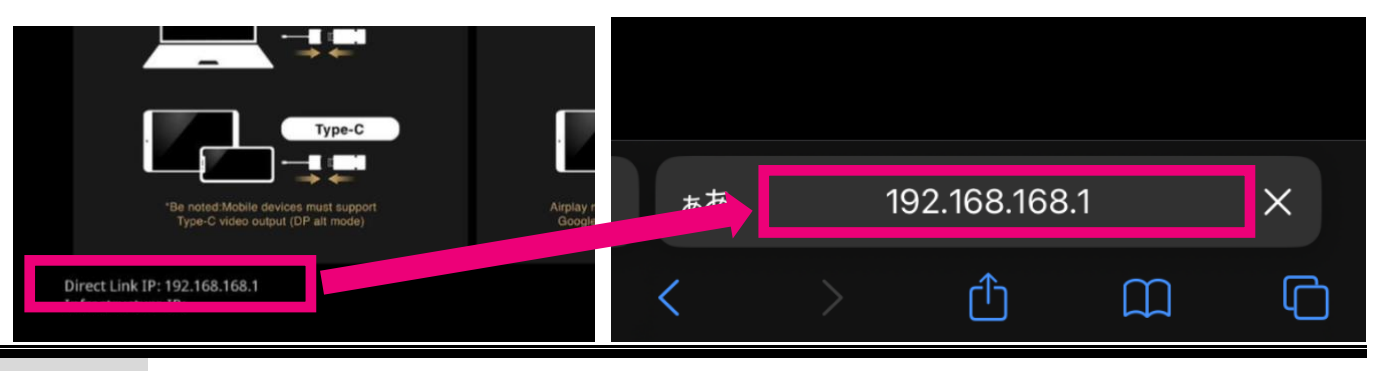

⑥ 下図のような画面が表示されたら、ウェブ設定画面へのアクセスが成功です。

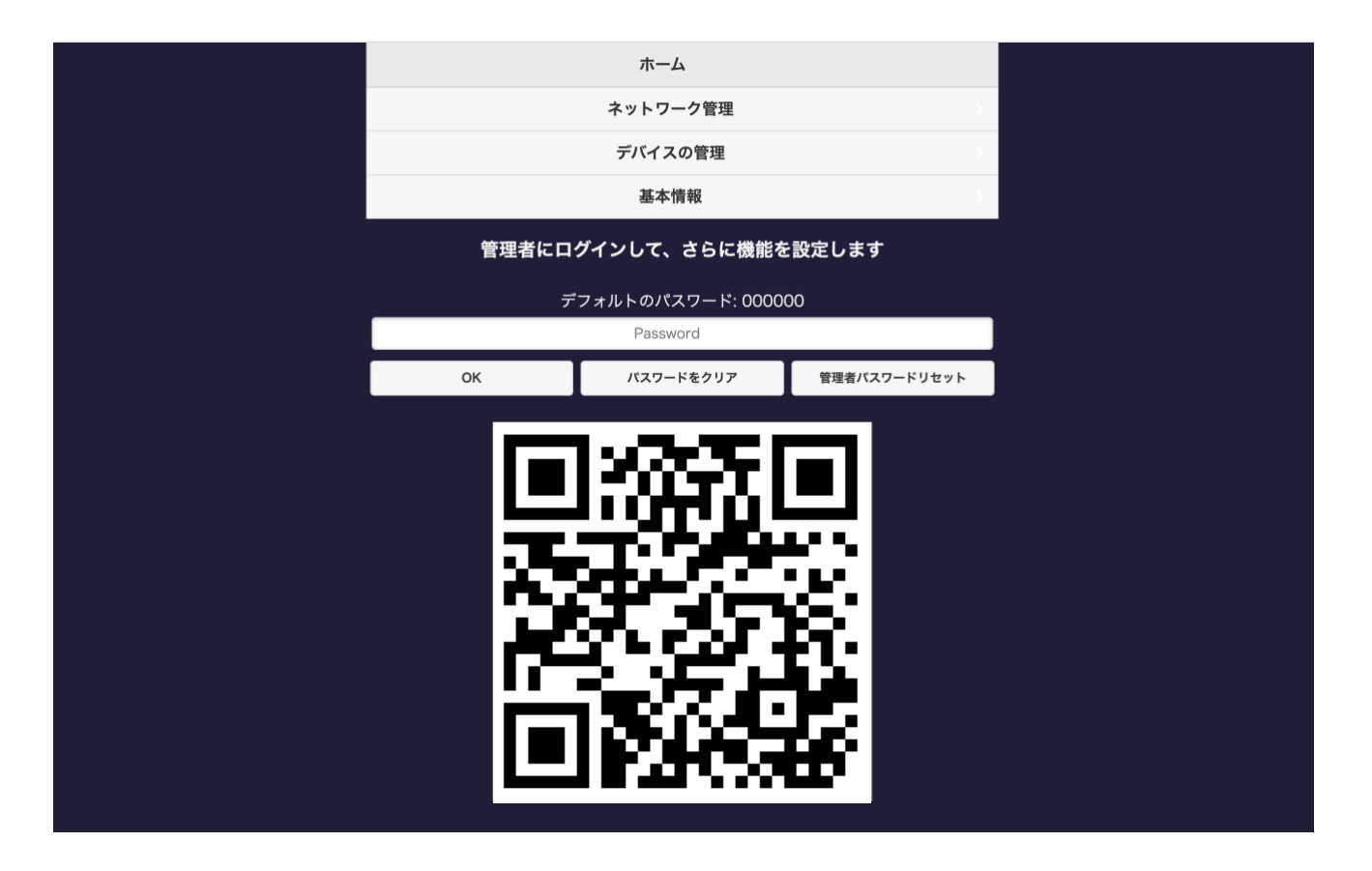

# 3. 受信機に1度接続した Wi-Fi を記憶させる

|                                                                                                   | 7                                         | ホーム                                                |                                                   |
|---------------------------------------------------------------------------------------------------|-------------------------------------------|----------------------------------------------------|---------------------------------------------------|
|                                                                                                   |                                           |                                                    |                                                   |
|                                                                                                   | ネッ                                        | トワーク管理                                             | >                                                 |
|                                                                                                   | デバ                                        | イスの管理                                              | >                                                 |
|                                                                                                   | į                                         | 基本情報                                               |                                                   |
| <ul> <li>シネットワーク</li> <li>シラG SSIDをスキャ</li> <li>ション WiFi設定を記憶</li> <li>Network monitor</li> </ul> | 管理<br>. aterm-2abd27-a ><br>ON ><br>OFF > | ②「WiFi 設定を記<br>「ON」に設定しま<br>ここが「ON」になっ<br>ストが正しく機能 | 意する」をクリックし、<br>ます。<br>っていないと、マルチキャ<br>しないことがあります。 |

# 4.「ウェブ設定画面」から受信機をマルチキャストモードに切り替える

 ウェブ設定画面のトップページ(前項2-⑥の画面)に戻ります。パスワード を入力し、「OK」をクリックして管理者設定画面に移行します。

パスワードは初期設定では「000000」(半角英数字のゼロが6個)になっています が、管理者ログイン後に任意のパスワードに変更可能です。

|              | デバイスの管理                |              |  |  |  |
|--------------|------------------------|--------------|--|--|--|
|              | 基本情報                   |              |  |  |  |
| 管理者に口        | 管理者にログインして、さらに機能を設定します |              |  |  |  |
| <del>_</del> | マォルトのパスワード: 00000      | ი            |  |  |  |
|              |                        | Θ            |  |  |  |
| ок           | パスワードをクリア              | 管理者パスワードリセット |  |  |  |
|              |                        |              |  |  |  |

②「管理者設定」の「マルチキャスト」を選択します。

| ● 管理者設定                     |                |   |
|-----------------------------|----------------|---|
| <u>ີ</u> ● Miracastサポート     | ON             | > |
| <b>合</b> Adminパスワード         |                | > |
| <b>④ スクリーンセーバー</b>          | OFF            | > |
| B HDCP Pass Through         | OFF            | > |
| う 自動Wi-Fiチャンネルスイッチのお知らせ OFi |                | > |
| Soogle Cast                 | ON             | > |
| デー] Castcodeコントロール          | OFF            | > |
| ・ アップグレード                   | お使いのファームウェアは最… | > |
| ローマルチキャスト                   |                | > |
| () 再起動                      |                | > |
| う デフォルトにリセット                |                | > |

③「マルチキャスト」の機能を ON にします。

| ୍ଲੀ Google Ca マル | チキャスト    |                 | OFF ON     | > |
|------------------|----------|-----------------|------------|---|
| ີສະ-] CastcodeΞ  | 新規設定は冉起調 | 加後に適用されます<br>取消 | OFF        | > |
| A アップグレー         | OR       | 34/13           | ・ムウェアは最・・・ | 5 |

しばらくすると、受信機の周辺にあるマルチキャストモードの送信機の SSID (LT10-●●●●●)が表示されます。

該当する送信機の SSID をクリックします。

|             | r > +//X1 > > 060/19 C |      |            |   |
|-------------|------------------------|------|------------|---|
| 🕎 Google Ca | マルチキャスト                | ON 📃 | ON         | > |
| ິ Castcode⊐ | LT10-2819BCE0          |      | OFF        | > |
| ⊕ アップグレ-    | 新規設定は再起動後に適            |      | ・ムウェアは最・・・ | > |
| ローマルチキャス    | OK 取消                  |      |            | > |

送信機の SSID をクリックすると受信機の電源が落ち、再起動されます。

このとき、受信機が自動で再起動しない場合は、受信機の電源給電用ケーブル を抜き、受信機の電源を入れ直してください。

④ 受信機を接続したモニターの表示を確認します。

Cast Go OSCID. DIRECT Cast Co 2828E206 **Password:** 44705978 Group ID: LT10-2819BCE0

受信機を再起動したあと、モニターの画面左上「SSID」の下に先ほど選択した送信機の SSID が「Group ID」として表示されていることを確認してください。 これで、送信機と受信機のマルチキャストモードのペアリングが完了です。

モニターを複数用意する場合は、モニターと同数の受信機を用意し、同様の操作を 行ってください。 5. マルチキャスト(複数のモニターへの映像出力)を行う

① 映像転送元となる端末と、マルチキャストモードの送信機を接続します。

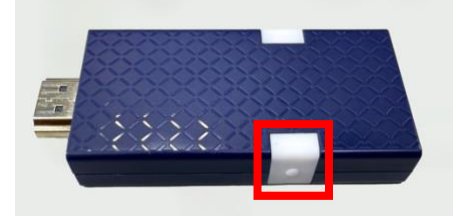

② 接続後、しばらくは送信機の LED は赤く点滅します。
 送信機が映像信号を検知すると LED が青く点滅し始めます。
 LED が青く点滅したら、送信機のミラーリングボタンを押し、マルチキャストを開始します。

映像出力されていないモニターがあるときは、送信機のミラーリングボタンを 何度か押し直すか、受信機の電源を入れ直してください。

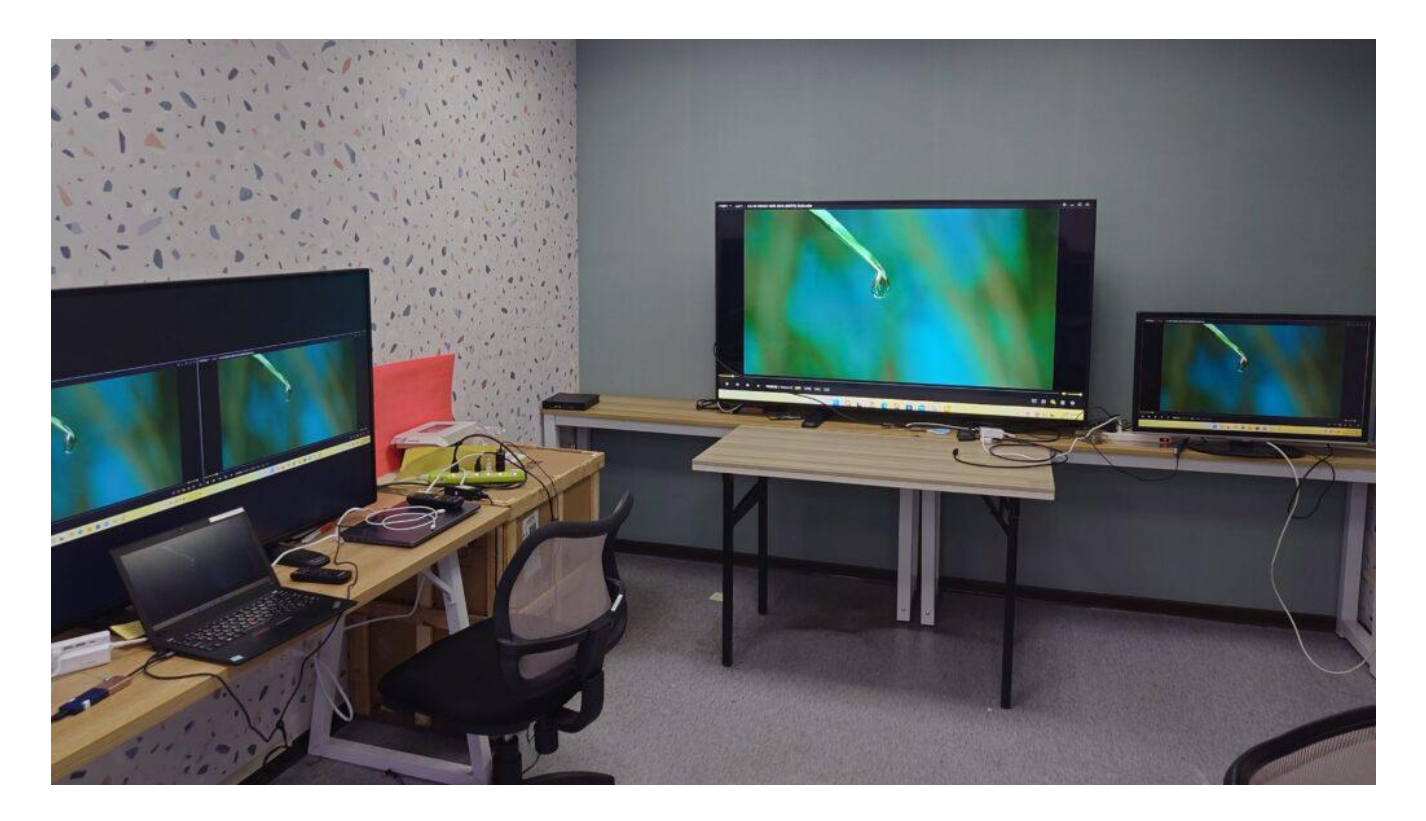

なお、送信機・受信機ともに電源を落としても、マルチキャストの設定は引き続き 記録されます。 マルチキャストモードを解除(通常のミラーリングモードに戻す)

## 1. 送信機のモードを切り替え、電源を落とす

本書 P.2 と同様の手順で、送信機をミラーリングモードに切り替えます。

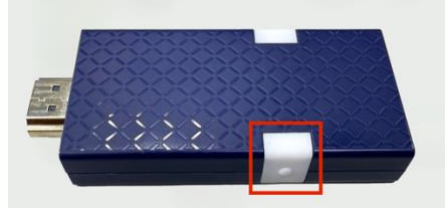

送信機のミラーリングボタンを3秒以上長押しすると、LED が赤・青に高速点滅し ます。その後 LED が赤く点灯・点滅すれば、送信機のマルチキャストモードは解除 され、通常のミラーリングモードになっています。

受信機もミラーリングモードに切り替えるため、送信機をミラーリングモードに切り替えたら、**必ず電源を落としてください**。

#### 2. 受信機のモード切り替え

- 送信機の電源が入っていないことを確認し、受信機を再起動します。受信機の 電源供給ケーブルを一度引き抜き、再度つけ直してください。
- ② 受信機の再起動後、パソコンやスマートフォンから受信機のウェブ設定画面に アクセスします。アクセス方法は、本書 P. 3-4 をご参照ください。
- ③ パスワードを入力し「管理者設定」→「マルチキャスト」をクリックします。

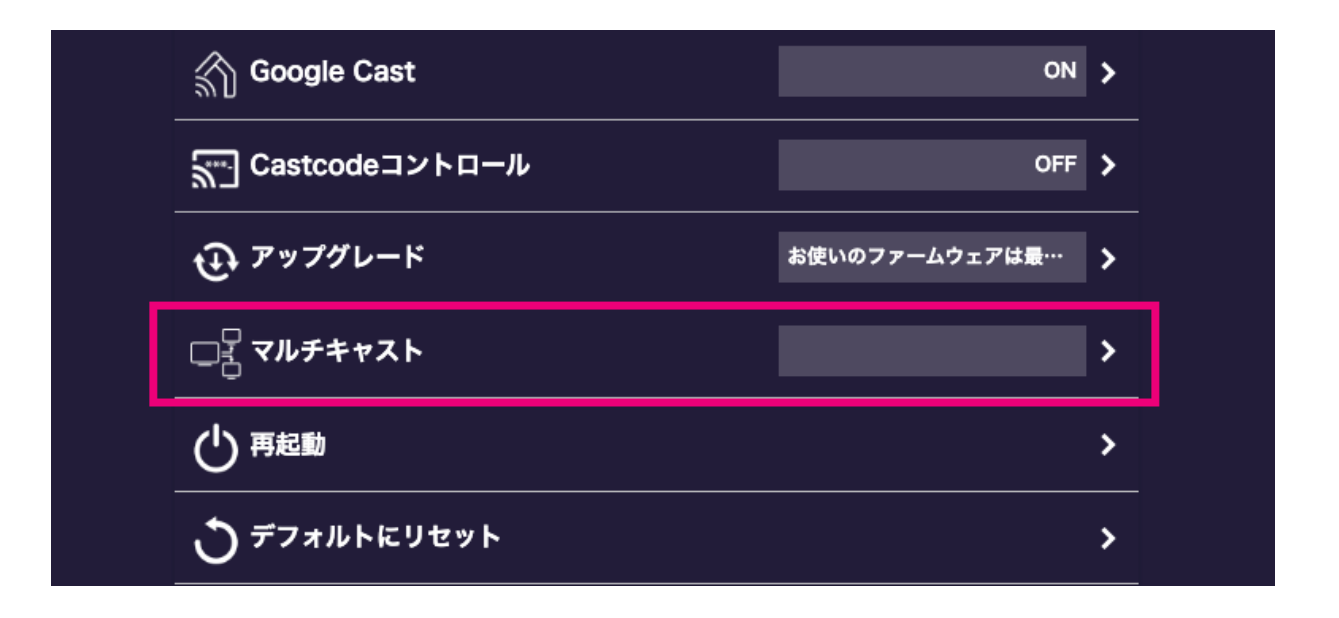

④ 「マルチキャスト」を「OFF」にして「OK」を押します。

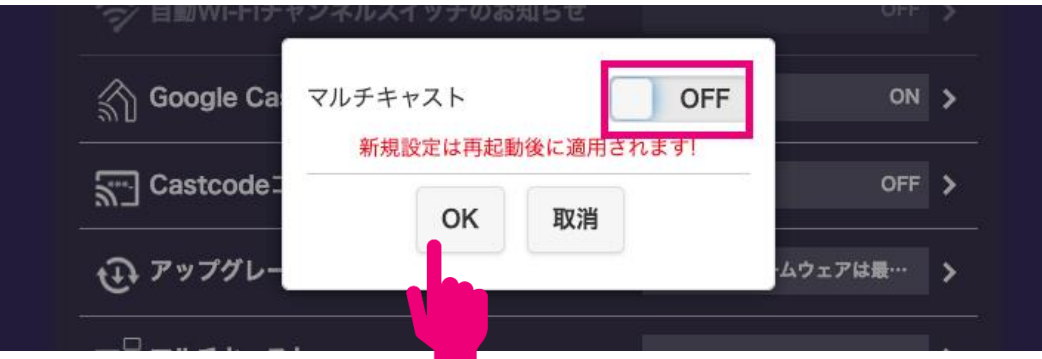

⑤ その後、同じく「管理者設定」の「**再起動」**をクリックします。受信機の電源 が落ち、再起動されます。

もし受信機が自動で再起動しない場合は、受信機の電源を一度抜き、受信機の 電源を入れ直してください。

⑥ 受信機の再起動後、モニター画面の SSID の下に「Group ID」が表示されていないことを確認してください。

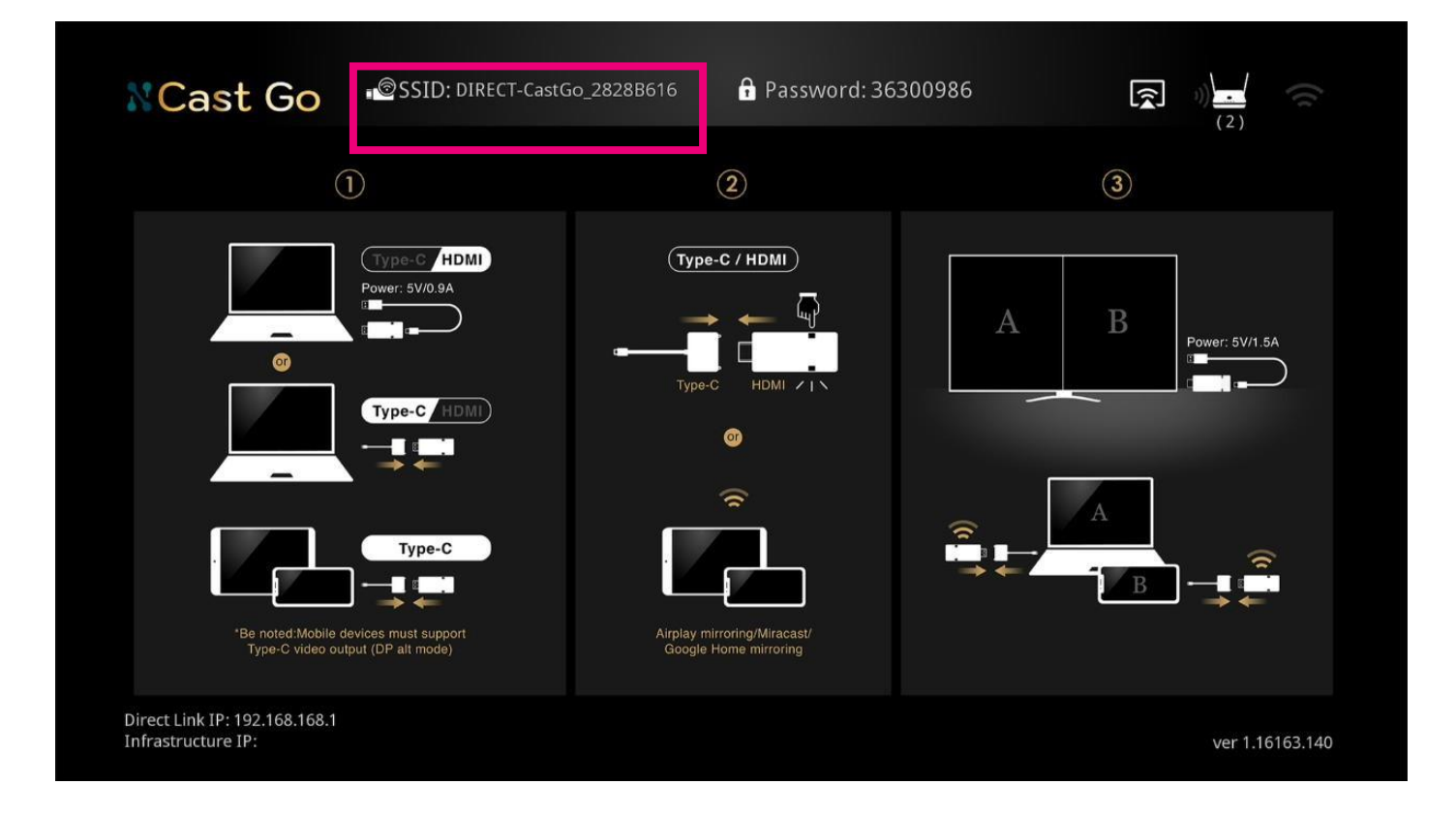

これで受信機も、通常のミラーリングモードに戻すことができました。